# Table of Contents

| Getting Started                            |
|--------------------------------------------|
| Quick Jump2                                |
| User registration                          |
| Password Requirement2                      |
| Successful completion of the registration2 |
| Confirm Email3                             |
| Change Email and Password4                 |
| Forgot Password4                           |
| Active Projects                            |
| Project Information                        |
| Balances7                                  |
| Payment Requests7                          |
| Field Orders   Change Orders10             |
| Documents                                  |
| In Process Field Orders                    |
| Payment Requests                           |
| Request Substantial Completion             |

# **Getting Started**

Welcome to Contractor Portal! This document outlines the most important tasks to get users up and running and doing the activities as quickly as possible.

Users might find it helpful to print this guide for ease of reference throughout this process.

# Quick Jump

# User registration

- Access the Contractor Portal <a href="https://dnr-mrm-production.powerappsportals.us/AML/">https://dnr-mrm-production.powerappsportals.us/AML/</a>
- Click the "Register" tab, then provide a unique email address and username (which shouldn't have been used on the portal previously), a password that satisfies the minimum password requirement, and click "Register."

| ← → C 😁 dnr-aml-dev.powerappsporta | lls.us/Account/Login/Register?returnUrl=%2F | Q        | * 🛛     | 😫 Incognito |
|------------------------------------|---------------------------------------------|----------|---------|-------------|
| NATURAL<br>RESOURCES OHIO Departr  | ment of Natural Resources - AML             | <b>Q</b> | Sign in |             |
| •3 Sign in Register                | Redeem invitation                           |          |         |             |
| Register for a new I               | ocal account                                |          |         |             |
| * Email                            |                                             |          |         |             |
| * Username                         |                                             |          |         |             |
| * Password                         |                                             |          |         |             |
| * Confirm password                 |                                             |          |         |             |
|                                    | Register                                    |          |         |             |
|                                    |                                             |          |         |             |

### **Password Requirement**

• Passwords must be at least 8 characters. Passwords must contain characters from at least three of the following four classes: uppercase, lowercase, digit, and non-alphanumeric (special).

### Successful completion of the registration

- User will be navigated to the following screen upon successfully completion of the registration, where user is asked to:
  - Confirm email.
  - Provide information about themselves.
  - Select Preferred language.

- Select Preferred Contact Method.

| WINDERS OHIO Department of Natural Resources - A | ML Home                                                                                                    | │ Coal │ AML │ <b>Q</b> │ Profile name -                                  |
|--------------------------------------------------|----------------------------------------------------------------------------------------------------|---------------------------------------------------------------------------|
| Home > Profile                                   |                                                                                                    |                                                                           |
| Profile                                          |                                                                                                    |                                                                           |
| Profile name                                     | Please provide some information about y<br>The <b>First Name</b> and <b>Last Name</b> you pro<br>comments, forum posts, or ideas you ma | ourself.<br>vide will be displayed alongside any<br>ke on the site.       |
| Profile                                          | The Email Address and Phone number<br>Your Organization and Title are optional<br>comments and forum posts.                             | will not be displayed on the site.<br>I. They will be displayed with your |
| Security <u>Change Password</u>                  | • Your email requires confirmation                                                                                                    | 🕿 Confirm Email                                                           |
| Change Email                                     | Your Information                                                                                                    |                                                                           |
|                                                  | First Name *                                                                                                    | Last Name *  Business Phone  Provide a telephone number  Title  Web Site  |
|                                                  | How may we contact you? Sele                                                                                                    | ્વ<br>ect all that apply                                                  |
|                                                  | 2 Email<br>2 Fax<br>2 Phone<br>2 Mail<br>Update                                                                                         |                                                                           |
| Copyright © 2023. All rights reserved.           |                                                                                                    |                                                                           |

• Upon entering this information and clicking on the Update, a message will be displayed as "Your profile has been updated successfully".

### **Confirm Email**

• On clicking the confirm email, the authentication begins with ohio.gov and when authentication completes, the confirm email button will disappear from the profile. To link your user account to your contractor company, get in touch with your state's program administrator and let them know that you registered.

### Change Email and Password

• Email: User can change the email address by clicking the Change Email from profile options.

| an-ami-dev.powerappsportals.us/en-US/Account/Manage/ChangeEmail |          |                                               |  |  |  |  |  |  |  |
|-----------------------------------------------------------------|----------|-----------------------------------------------|--|--|--|--|--|--|--|
| OHIO Department of Natural Resources - AML                      |          | Home   Coal   AML   <b>Q</b>   Profile name - |  |  |  |  |  |  |  |
| Home > Profile > Change Email                                   |          |                                               |  |  |  |  |  |  |  |
| Change Email                                                    |          |                                               |  |  |  |  |  |  |  |
| Profile name                                                    | * E-mail | abc@gmail.com                                 |  |  |  |  |  |  |  |
| Profile                                                         |          |                                               |  |  |  |  |  |  |  |
| Security                                                        |          |                                               |  |  |  |  |  |  |  |
| Change Password Unconfirmed                                     |          |                                               |  |  |  |  |  |  |  |
| Change Email                                                    |          |                                               |  |  |  |  |  |  |  |
| Manage External Authentication                                  |          |                                               |  |  |  |  |  |  |  |

• Password: User can change the Password by clicking the Change Password from profile options. Upon changing password, the user will see a message as "Your password has been changed successfully". Refer password requirement section.

| dnr-aml-dev.powerappsportals.us/en-US/Account/Manage/ChangePassword |                    |                              |                 |  |  |  |  |
|---------------------------------------------------------------------|--------------------|------------------------------|-----------------|--|--|--|--|
| OHIO Department of Natural Resources                                | - AML              | Home   Coal   AML   <b>Q</b> | Kishore Kumar - |  |  |  |  |
| Home > Profile > Change Password                                    |                    |                              |                 |  |  |  |  |
| Change Password                                                     |                    |                              |                 |  |  |  |  |
|                                                                     | Username           | <u>kining and</u>            |                 |  |  |  |  |
| Kishore Kumar                                                       | * Old password     |                              |                 |  |  |  |  |
| Profile                                                             | * New password     |                              |                 |  |  |  |  |
|                                                                     | * Confirm password |                              |                 |  |  |  |  |
| Security                                                            |                    | Change password              |                 |  |  |  |  |
| Change Password                                                     |                    |                              |                 |  |  |  |  |
| Change Email                                                        |                    |                              |                 |  |  |  |  |
| Manage External Authentication                                      |                    |                              |                 |  |  |  |  |
|                                                                     |                    |                              |                 |  |  |  |  |
|                                                                     |                    |                              |                 |  |  |  |  |
| • Your password has been change                                     | d successfully.    |                              | ×               |  |  |  |  |
|                                                                     |                    |                              |                 |  |  |  |  |

### **Forgot Password**

• On clicking the [Forgot your password?], user will be asked to enter the email address

| MATURAL<br>RESOURCES OHIO Departr | nent of Natural Resources - AML            |                 |
|-----------------------------------|--------------------------------------------|-----------------|
| Local SignIn                      | Recent invitation                          | External SignIn |
| * User name                       |                                            |                 |
| * Password                        | Remember Me                                |                 |
|                                   | Sign in Forgot your password?              |                 |
| RESOURCES OHIO Depart             | iment of Natural Resources - AML           |                 |
| Forgot your passw                 | ord?                                       |                 |
| * Email                           |                                            |                 |
|                                   | Enter your email address to request a pass | word reset.     |
|                                   | Send                                       |                 |

• After entering the valid email address (the email entered must've been confirmed, and the authentication should've been successful). The user sees the message below and an email should be sent to the user's email address with the instructions on how to reset a password.

| ← -} | C | 2: dnr-aml-dev.powerappsportals.us/Account/Login/ForgotPassword |   | Q \$    |
|------|---|-----------------------------------------------------------------|---|---------|
|      |   | WINDIAL OHIO Department of Natural Resources - AML              | Q | Sign in |
|      |   | Forgot your password?                                           |   |         |
|      |   | Please check your email to reset your password.                 |   |         |
|      |   |                                                                 |   |         |

# **Active Projects**

Access the Portal by clicking on the following link here <a href="https://dnr-mrm-production.powerappsportals.us/AML/">https://dnr-mrm-production.powerappsportals.us/AML/</a> and enter your username and password. After successful login, users will see the page below with the Active Projects listed under your contractor company.

NATURAL RESOURCES OHIO Department of Natural Resources - AML Home | Coal | AML | Q | K test -

Home > AML >

#### Big Dawgs Hauling and Mine Land Fixin Up

Active Projects

|                            |                                 |              |           |                      |                       | Search            |  |
|----------------------------|---------------------------------|--------------|-----------|----------------------|-----------------------|-------------------|--|
| roj <u>ect</u><br>lumber 🕇 | Project Name                    | Phase        | Emergency | Project Inspector    | Construction Engineer | Inventory Balance |  |
| SMn10                      | Test Direct Neg                 | Maintenance  | No        | Rooba<br>Selvendiran | Rooba Selvendiran     | \$671,961.85      |  |
| TAm05                      | UPC Test 2024                   | Construction | Yes       | Rich Kurz            | Justin Conkle         | \$100.00          |  |
| TDv26                      | Baileys Trail System - Chauncey | Construction | No        | Alicia Davis         | David Miller          | \$0.00            |  |
| 3LG002                     | Womb to Tomb 2nd half           | Construction | No        | Rich Kurz            | John Kulifay          | \$9,636.50        |  |
| 00002                      | Combo parent Test               | Construction | No        | Catherine<br>Hoobler | DNRAMLDEV<br>PowerAPP | \$47,879.00       |  |
| OER01                      | Combo Project Test              | Design       | No        | Todd Gleydura        | Justin Conkle         | \$179,450.00      |  |
| RBr04                      | Combo Child 1                   | Construction | No        | Brett Porter         | Justin Conkle         | \$27,135.00       |  |
| RBr05                      | Combo Child 2 - 2-05-24 UAT     | Construction | No        | Brett Porter         |                       | \$152,315.00      |  |
| NJF01                      | Child 1 for combo test          | Construction | No        | Rich Kurz            | John Kulifay          | \$47,879.00       |  |
| (NJF02                     | Combo Child 2                   | Construction | No        | Rich Kurz            |                       | \$47,879.00       |  |

|                   |                  |           |             |                   |                         | Search             |   |
|-------------------|------------------|-----------|-------------|-------------------|-------------------------|--------------------|---|
| Project           | No               | Field C   | Drder Date  | ccount-Contractor | Field Order Description | Field Order Status | : |
| nere are no       | o records to dis | blay.     |             |                   |                         |                    |   |
| ments F           | Requests         |           |             |                   |                         |                    |   |
|                   |                  |           |             |                   |                         | Search             |   |
| -                 | <u>No 1</u>      | Project 1 | Submit Date | Payment Status    | Payment Amount          | <u>Retainage</u>   |   |
| D                 |                  | ATDv26    | 2/2/2024    | Draft             | \$0.00                  |                    |   |
| <u>D</u><br>1015  | 9                |           |             |                   |                         |                    | _ |
| D<br>1015<br>5093 | 9                | BLGo02    | 2/27/2024   | Draft             | \$0.00                  |                    | ~ |

## **Project Information**

• By clicking on the Project number, users can access the Project Information like:

Project Name, Number, Type, Phase, Map Link, Inspector, Construction Engineer, Original

Completion Date and Current Completion Date etc.

| Project Information            |                              |                |
|--------------------------------|------------------------------|----------------|
| Project Name                   | Project No *                 | Phase          |
|                                |                              | Maintenance    |
| Inspector                      |                              | Map Link       |
|                                |                              | —              |
|                                | Original Completion Date     | Project Type * |
|                                | 7/30/2024                    | Standard       |
| Construction Engineer          | Current Completion Date      |                |
|                                | 7/30/2024                    |                |
| Request Substantial Completion | Affidavit                    |                |
|                                | Choose File No file selected |                |

### **Balances**

• Contract Value, Inventory Balance, Invoiced amt and Amt Retained information will be shown in the Balances section.

| Inventory Balance |
|-------------------|
| \$671,961.85      |
| Amt Retained      |
| \$0.00            |
|                   |

### **Payment Requests**

• Users can create the payment requests from the grid below by clicking on the Create button and user can find the historical Payment Requests that were created in the past.

| Payment R   | Create Payment |             |                |                |   |
|-------------|----------------|-------------|----------------|----------------|---|
| <u>No</u> ↓ | Project        | Submit Date | Payment Status | Payment Amount |   |
| 1           |                | 4/24/2022   | Approved       | \$0.00         | * |

NOTE: The following situations prohibit the creation of payments, [Create Payment] button will NOT be shown.

• If the status of at least one payment is rejected or drafted.

• If the project type is UPC or Combo.

| Payment R | equests |             |                |                |   |
|-----------|---------|-------------|----------------|----------------|---|
| No 🕇      | Project | Submit Date | Payment Status | Payment Amount |   |
| 2         |         | 4/11/2024   | Draft          |                | * |

• On clicking the Create button, a window pops up to enter the Payment Request Date. Enter the Date and Click Submit.

| Create |                        | × |
|--------|------------------------|---|
|        | Payment Request Date * |   |
|        | 3/29/2024              |   |
|        |                        |   |
|        |                        |   |
|        |                        |   |
|        |                        |   |
|        | Submit                 |   |
|        |                        |   |

• Once submitted, the payment status will be shown as Draft, and the user can click on the down arrow 'v' to go to the payment details.

| Payment Rec | quests  |             |                |                | • Create |
|-------------|---------|-------------|----------------|----------------|----------|
| <u>No</u> ↓ | Project | Submit Date | Payment Status | Payment Amount |          |
|             |         |             |                |                |          |
|             |         | 3/29/2024   | Draft          | \$0.00         | ~        |

• On clicking the down arrow, the users may see the popup below If the payment details are taking time to load.

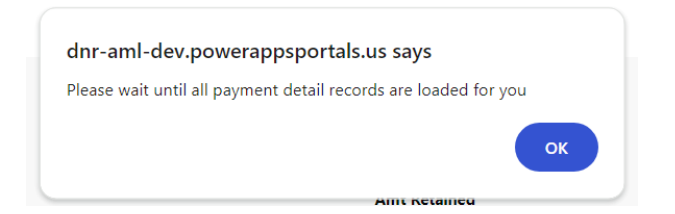

• Otherwise, the users will be presented with the screen below. <u>The system automatically creates</u> <u>the line items based on what is left over for the contractor to get paid</u>. Click on the check box to enter the Labor and Material Quantities for each item and Click Update to save.

| < Bac        | k 🖸 upda                                                                             | ite SF                                                                                                    | tefresh                                                                                                    |                                        |                                                                                                    |                                                                                         |                                                   |                                                                                                    |                                                                                                    |                                                                                             |                                                                                                    |
|--------------|--------------------------------------------------------------------------------------|----------------------------------------------------------------------------------------------------|----------------------------------------------------------------------------------------------------|----------------------------------------|----------------------------------------------------------------------------------------------------|-----------------------------------------------------------------------------------------|---------------------------------------------------|----------------------------------------------------------------------------------------------------|----------------------------------------------------------------------------------------------------|---------------------------------------------------------------------------------------------|----------------------------------------------------------------------------------------------------|
| roject       | Name And N                                                                           | umber :                                                                                                    |                                                                                                    |                                        |                                                                                                    |                                                                                         |                                                   |                                                                                                    |                                                                                                    |                                                                                             |                                                                                                    |
| aymei        | nt Request Dat                                                                       | te :                                                                                                    |                                                                                                    |                                        |                                                                                                    | 02/27/2024                                                                              |                                                   |                                                                                                    |                                                                                                    |                                                                                             |                                                                                                    |
| ast Up       | dated                                                                                |                                                                                                    |                                                                                                    |                                        |                                                                                                    | 3/27/2024 6:46:35                                                                       | PM                                                |                                                                                                    |                                                                                                    |                                                                                             |                                                                                                    |
|              |                                                                                      |                                                                                                    |                                                                                                    |                                        |                                                                                                    |                                                                                         |                                                   |                                                                                                    |                                                                                                    |                                                                                             |                                                                                                    |
| <b>O</b> Pro | ject Payment (                                                                       | Details                                                                                                    |                                                                                                    |                                        |                                                                                                    |                                                                                         |                                                   |                                                                                                    |                                                                                                    |                                                                                             |                                                                                                    |
|              |                                                                                      |                                                                                                    |                                                                                                    |                                        |                                                                                                    |                                                                                         |                                                   |                                                                                                    |                                                                                                    |                                                                                             |                                                                                                    |
| <b>V</b>     | Line<br>Number                                                                       | ltem<br>Code                                                                                               | Description                                                                                                    | Unit                                   | Orig<br>Labor<br>Price                                                                                                 | OrigMaterialPrice                                                                       | Labor Qty                                         | Material<br>Qty                                                                                                   | Line<br>Total<br>calc                                                                                                    | Item Balance<br>Labor qty calc                                                              | ltem Balance<br>Mat qty calc                                                                                       |
| •            | Line<br>Number<br>3                                                                  | Item<br>Code<br>2702                                                                                       | Description<br>Specific Work<br>Allowance                                                                                                    | Unit<br>Each                           | Orig<br>Labor<br>Price<br>\$1.25                                                                                       | OrigMaterialPrice<br>\$1.25                                                             | Labor Qty                                         | Material<br>Qty<br>0.00                                                                                           | Line<br>Total<br>calc<br>\$0.00                                                                                                    | Item Balance<br>Labor qty calc<br>2400.00                                                   | Item Balance<br>Mat qty calc<br>2400.00                                                                            |
| 0            | Line<br>Number<br>3<br>4                                                             | Item<br>Code           2702           3140                                                                 | Description Specific Work Allowance Type D Rock Channel Protection                                                                                                    | Unit<br>Each<br>Tons                   | Orig<br>Labor<br>Price<br>\$1.25<br>\$30.00                                                                            | OrigMaterialPrice<br>\$1.25<br>\$42.00                                                  | Labor Qty<br>0.00                                 | Material Qty           0.00           0.00                                                                        | Line<br>Total<br>S0.00<br>S0.00                                                                                                    | Item Balance     Labor qty calc     2400.00     49.00                                       | Item Balance     Mat qty calc     2400.00     49.00                                                                |
|              | Line<br>Number<br>3<br>4<br>10                                                       | Item           2702           3140           1                                                             | Description           Specific Work<br>Allowance           Type D Rock<br>Channel Protection           Testing Allowance -<br>LS                                       | Unit<br>Each<br>Tons<br>LS             | Orig<br>Labor<br>Price<br>\$1.25<br>\$30.00<br>\$20.00                                                                 | OrigMaterialPrice<br>\$1.25<br>\$42.00<br>\$20.00                                       | Labor Qty<br>0.00<br>0.00                         | Material           Qty           0.00           0.00           0.00           0.00                                | Line<br>Total<br>S0.00<br>S0.00<br>S0.00                                                                                                    | Item Balance<br>Labor qty calc2400.0049.000.75                                              | Item Balance           Mat qty calc           2400.00           49.00           1.75                               |
|              | Line<br>Number<br>3<br>4<br>10<br>11                                                 | Item           2702           3140           1                                                             | Description           Specific Work           Allowance           Type D Rock           Channel Protection           Testing Allowance -           Lesting Allowance - | Unit<br>Each<br>Tons<br>LS             | Orig<br>Jabor           \$1.25           \$30.00           \$20.00           \$5.00                                    | OrigMaterialPrice           \$1.25           \$42.00           \$20.00           \$5.00 | Labor Qty<br>0.00<br>0.00<br>0.00<br>0.00         | Material           Qty           0.00           0.00           0.00           0.00           0.00                 | Line<br>Total<br>\$0.00<br>\$0.00<br>\$0.00<br>\$0.00                                                                                                    | Item Balance           2400.00           49.00           0.75           0.50                | Item Balance           2400.00           49.00           1.75           0.50                                       |
|              | Line           Number           3           4           10           11           12 | Item         Item           2702         3140           1         1           1         1                  | Description           Specific Work<br>Allowance           Type D Rock<br>Channel Protection           Testing Allowance -<br>IS           Testing Allowance -<br>LS   | Unit<br>Each<br>Tons<br>LS<br>LS       | Orig<br>Labor<br>Price            \$1.25            \$30.00            \$20.00            \$5.00            \$12.00    | OrigMaterialPrice<br>\$1.25<br>\$42.00<br>\$20.00<br>\$5.00<br>\$8.00                   | Labor Qty<br>0.00<br>0.00<br>0.00<br>0.00<br>0.00 | Material           Qty           0.00           0.00           0.00           0.00           0.00           0.00  | Line<br>Total         I           \$0.00         I           \$0.00         I           \$0.00         I           \$0.00         I           \$0.00         I           \$0.00         I           \$0.00         I           \$0.00         I | Item Balance           2400.00           49.00           0.75           0.75                | Item Balance           Mat qty calc           2400.00           49.00           1.75           0.50           1.75 |
|              | Line Number 3<br>3<br>4<br>10<br>11<br>12<br>13                                      | Item           2702           3140           1           1           1           1           1           1 | Description<br>Specific Work<br>Allowance<br>Type D Rock<br>Channel Protection<br>Testing Allowance -<br>LS<br>Testing Allowance -<br>LS<br>Testing Allowance -<br>LS  | Unit<br>Each<br>Tons<br>LS<br>LS<br>LS | Orig<br>Labor           \$1.25           \$30.00           \$20.00           \$5.00           \$12.00           \$8.00 | OrigMaterialPrice<br>51.25<br>542.00<br>55.00<br>55.00<br>58.00<br>57.00                | Labor Qty<br>0.00<br>0.00<br>0.00<br>0.00         | Material           0.00           0.00           0.00           0.00           0.00           0.00           0.00 | Line<br>Total<br>calc<br>\$0.00<br>\$0.00<br>\$0.00<br>\$0.00<br>\$0.00<br>\$0.00                                                                                                    | Ltem Balance           2400.00           29.00           0.75           0.50           0.50 | Item Balance           2400.00           49.00           1.75           0.50           1.75                        |

NOTE: At least one line item needs to be entered and updated to submit the payment. Total amount will be displayed below the line items.

|      |                                | aymon                            | (TOIIII                                                                                                    |                                      |                                                             |                                                            |                                                                                 |                                      |                                                          |                                                  |                                                  |
|------|--------------------------------|----------------------------------|----------------------------------------------------------------------------------------------------|--------------------------------------|-------------------------------------------------------------|------------------------------------------------------------|---------------------------------------------------------------------------------|--------------------------------------|----------------------------------------------------------|--------------------------------------------------|--------------------------------------------------|
| ject | Name And N                     | lumber :                         |                                                                                                    |                                      |                                                             | BLGo02-Womb to                                             | fomb 2nd hal                                                                    | If                                   |                                                          |                                                  |                                                  |
| mer  | t Request D                    | ate :                            |                                                                                                    |                                      |                                                             | 02/27/2024 🗖                                               |                                                                                 |                                      |                                                          |                                                  |                                                  |
| Up   | dated                          |                                  |                                                                                                    |                                      |                                                             | 3/27/2024 6:46:35                                          | PM                                                                              |                                      |                                                          |                                                  |                                                  |
|      |                                |                                  |                                                                                                    |                                      |                                                             |                                                            |                                                                                 |                                      |                                                          |                                                  |                                                  |
|      |                                |                                  |                                                                                                    |                                      |                                                             |                                                            |                                                                                 |                                      |                                                          |                                                  |                                                  |
| Droi | act Daumont                    | Details                          |                                                                                                    |                                      |                                                             |                                                            |                                                                                 |                                      |                                                          |                                                  |                                                  |
| Ploj | ect Payment                    | Details                          |                                                                                                    |                                      |                                                             |                                                            |                                                                                 |                                      |                                                          |                                                  |                                                  |
|      |                                |                                  |                                                                                                    |                                      | Orig                                                        |                                                            |                                                                                 |                                      | Line                                                     |                                                  |                                                  |
|      | Line<br>Number                 | ltem<br>Code                     | Description                                                                                                    | Unit                                 | Labor<br>Price                                              | OrigMaterialPrice                                          | Labor Qty                                                                       | Material<br>Qty                      | Total<br>calc                                            | ltem Balance<br>Labor qty calc                   | ltem Balance<br>Mat qty calc                     |
|      |                                |                                  |                                                                                                    |                                      |                                                             |                                                            |                                                                                 |                                      |                                                          |                                                  |                                                  |
|      | 3                              | 2702                             | Specific Work<br>Allowance                                                                                                    | Each                                 | \$1.25                                                      | \$1.25                                                     | 1.00                                                                            | 2.00                                 | \$3.75                                                   | 2400.00                                          | 2400.00                                          |
|      | 3                              | 2702<br>3140                     | Specific Work<br>Allowance<br>Type D Rock<br>Channel Protection                                                                                        | Each<br>Tons                         | \$1.25<br>\$30.00                                           | \$1.25<br>\$42.00                                          | 0.00                                                                            | 0.00                                 | \$3.75<br>\$0.00                                         | 2400.00<br>49.00                                 | 2400.00<br>49.00                                 |
| •    | 3<br>4<br>10                   | 2702<br>3140<br>1                | Specific Work<br>Allowance<br>Type D Rock<br>Channel Protection<br>Testing Allowance -<br>LS                                                           | Each<br>Tons<br>LS                   | \$1.25<br>\$30.00<br>\$20.00                                | \$1.25<br>\$42.00<br>\$20.00                               | 0.00                                                                            | 0.00                                 | \$3.75<br>\$0.00<br>\$0.00                               | 2400.00<br>49.00<br>0.75                         | 2400.00<br>49.00<br>1.75                         |
|      | 3<br>4<br>10<br>11             | 2702<br>3140<br>1                | Specific Work<br>Allowance<br>Type D Rock<br>Channel Protection<br>Testing Allowance -<br>LS<br>Testing Allowance -                                    | Each<br>Tons<br>LS<br>LS             | \$1.25<br>\$30.00<br>\$20.00<br>\$5.00                      | \$1.25<br>\$42.00<br>\$20.00<br>\$5.00                     | 0.00                                                                            | 2.00<br>0.00<br>0.00                 | \$3.75<br>\$0.00<br>\$0.00<br>\$0.00                     | 2400.00<br>49.00<br>0.75<br>0.50                 | 2400.00<br>49.00<br>1.75<br>0.50                 |
| 0    | 3<br>4<br>10<br>11<br>12       | 2702<br>3140<br>1<br>1<br>1      | Specific Work<br>Allowance<br>Type D Rock<br>Channel Protection<br>Testing Allowance -<br>LS<br>Testing Allowance -<br>LS                              | Each<br>Tons<br>LS<br>LS<br>LS       | \$1.25<br>\$30.00<br>\$20.00<br>\$5.00<br>\$12.00           | \$1.25<br>\$42.00<br>\$20.00<br>\$5.00<br>\$8.00           | 1.00       0.00       0.00       0.00       0.00                                | 2.00<br>0.00<br>0.00<br>0.00         | \$3.75<br>\$0.00<br>\$0.00<br>\$0.00<br>\$0.00           | 2400.00<br>49.00<br>0.75<br>0.50<br>0.75         | 2400.00<br>49.00<br>1.75<br>0.50<br>1.75         |
|      | 3<br>4<br>10<br>11<br>12<br>13 | 2702<br>3140<br>1<br>1<br>1<br>1 | Specific Work<br>Allowance<br>Type D Rock<br>Channel Protection<br>Testing Allowance -<br>LS<br>Testing Allowance -<br>LS<br>Testing Allowance -<br>LS | Each<br>Tons<br>LS<br>LS<br>LS<br>LS | \$1.25<br>\$30.00<br>\$20.00<br>\$5.00<br>\$12.00<br>\$8.00 | \$1.25<br>\$42.00<br>\$20.00<br>\$5.00<br>\$8.00<br>\$7.00 | 1.00           0.00           0.00           0.00           0.00           0.00 | 2.00<br>0.00<br>0.00<br>0.00<br>0.00 | \$3.75<br>\$0.00<br>\$0.00<br>\$0.00<br>\$0.00<br>\$0.00 | 2400.00<br>49.00<br>0.75<br>0.50<br>0.75<br>0.50 | 2400.00<br>49.00<br>1.75<br>0.50<br>1.75<br>0.50 |

• Once a user submits the payment for processing, the users will be redirected to the Payment requests grid and payment status will be shown as "submitted". The submitted payment will be sent to the state team for approval.

| Payment Re  | quests  |             |                |                |   |
|-------------|---------|-------------|----------------|----------------|---|
| <u>No</u> ↓ | Project | Submit Date | Payment Status | Payment Amount |   |
| 1           |         | 1/16/2024   | Submitted      | \$7,117.80     | ~ |

• Users will not be permitted to make any changes to the submitted payments.

| < Back         | : ©Refre       | esh          |                            |      |                     |                   |           |                 |               |                                |                              |
|----------------|----------------|--------------|----------------------------|------|---------------------|-------------------|-----------|-----------------|---------------|--------------------------------|------------------------------|
| Contra         | actor Pa       | aymer        | nt Form                    |      |                     |                   |           |                 |               |                                |                              |
| Project I      | Name And N     | Number :     |                            |      |                     |                   |           |                 |               |                                |                              |
| Payment        | t Request D    | ate :        |                            |      |                     | 03/08/202         | 4         |                 |               |                                |                              |
| Last Upo       | dated          |              |                            |      |                     | 3/27/2024 6       | :46:35 PM |                 |               |                                |                              |
|                |                |              |                            |      |                     |                   |           |                 |               |                                |                              |
|                |                |              |                            |      |                     |                   |           |                 |               |                                |                              |
| <b>O</b> Proie | act Payment    | Details      |                            |      |                     |                   |           |                 |               |                                |                              |
| Grige          | eet Payment    | Details      |                            |      |                     |                   |           |                 |               |                                |                              |
|                |                |              |                            |      |                     |                   |           |                 | Line          |                                |                              |
|                | Line<br>Number | ltem<br>Code | Description                | Unit | Orig Labor<br>Price | OrigMaterialPrice | Labor Qty | Material<br>Qty | Total<br>calc | Item Balance<br>Labor qty calc | ltem Balance<br>Mat qty calc |
|                | 1              | 2100         | Mobilization/Access        | LS   | \$2,300.00          | \$4,500.00        | 0.10      | 0.10            | \$680.00      | 0.25                           | 0.25                         |
|                | 2              | 2702         | Specific Work<br>Allowance | Each | \$1.00              | \$1.00            | 1.00      | 1.00            | \$2.00        | 4997.00                        | 4997.00                      |
|                | 3              | 3450         | #1 & #2 Stone              | Tons | \$23.00             | \$44.00           | 0.25      | 0.25            | \$16.75       | 342.50                         | 342.50                       |

• Once it is reviewed and approved by the state team, the payment status will be shown as Approved.

| Payment     | Requests |             |                |                | Create |
|-------------|----------|-------------|----------------|----------------|--------|
| <u>No</u> ↓ | Project  | Submit Date | Payment Status | Payment Amount |        |
| 1           |          | 3/7/2024    | Approved       | \$             | ~      |

### Field Orders | Change Orders

 The field order and change order submitted by the state team for an individual project will be displayed here with the details like "Adjustment Type, Item, Labor Quantity and Amount, Material Quantity and Amount". When any field orders are submitted by the state team for acceptance, an email will be sent to the contractor.

| n Process Fiel | d Order |                  |                    |                         |                    |   |
|----------------|---------|------------------|--------------------|-------------------------|--------------------|---|
|                |         |                  |                    |                         | Search             | ٩ |
| Project        | No      | Field Order Date | Account-Contractor | Field Order Description | Field Order Status |   |
|                | 2       | 3/27/2024        |                    | Test 1                  | Submitted          | ~ |

• Users can access the Field Order details by clicking on the down arrow and view details.

| Field Order   Change O | Irders          |                    |                         |                    |         |
|------------------------|-----------------|--------------------|-------------------------|--------------------|---------|
| No.t                   | ield Order Date | Account-Contractor | Field Order Description | Field Order Status |         |
| 1 3                    | 3/12/2024       |                    | Test 1                  | 200                | ~       |
| 2 3                    | 3/27/2024       |                    | Test 1                  | Submitted          | View de |

• Users can examine the details of the change order and submit their acceptance. If the state team attached any files and written any description on the CO scope, users can find it here.

| /iew details            |                      |
|-------------------------|----------------------|
| Field Order             |                      |
| Field Order Date        | DNR Associate        |
| 3/27/2024               |                      |
| Immediately execute     | Submit Cost Proposal |
| Field Order Status      | Attachment           |
| Submitted               | No file selected     |
| Field Order Description |                      |
| Test 1                  |                      |
|                         |                      |
|                         |                      |
|                         |                      |
|                         |                      |
|                         |                      |

| CO Scope                                         | Additional Days       | <u>Total</u> | Modified On           |
|--------------------------------------------------|-----------------------|--------------|-----------------------|
| Test                                             | 0                     | \$2.00       | 3/27/2024<br>11:25 PM |
|                                                  |                       |              |                       |
|                                                  |                       |              |                       |
|                                                  | and of Field Order/Ch | ango Ordor   |                       |
| knowledge Acceptar                               | nce of Field Order/Ch | ange Order.  |                       |
| knowledge Acceptar<br>cept<br>Approval Date Time | nce of Field Order/Ch | ange Order.  |                       |
| knowledge Acceptar<br>Kept<br>Approval Date Time | nce of Field Order/Ch | ange Order.  |                       |

• Scroll down and click on the CO scope to view the specifics of the change order.

| View details    | 6         |                         |                 | >     |
|-----------------|-----------|-------------------------|-----------------|-------|
| Change Order D  | ate       |                         |                 |       |
| Change Order St | atus      |                         |                 |       |
| Submitted       |           |                         |                 |       |
| Additional Days |           |                         |                 |       |
| 0               |           |                         |                 |       |
| Change Order To | otal      |                         |                 |       |
| \$2.00          |           |                         |                 |       |
| Scope           |           |                         |                 |       |
| Test            |           |                         |                 |       |
|                 |           |                         |                 |       |
|                 |           |                         |                 |       |
|                 |           |                         |                 |       |
| Line Number 🕇   | Item Code | Item Description        | Adjustment Type | Labor |
| 1               | 0011      | Permit Allowance - Each | New             | 1.00  |
| •               |           |                         |                 | •     |

• Upon clicking on the Accept button in green, the approval details will be captured by the system automatically and sent to the state team for the further review.

|                        | - |  |
|------------------------|---|--|
| Accept                 |   |  |
| Approval Date Time     |   |  |
| 3/28/2024, 12:26:28 AN |   |  |
| Approved By            |   |  |

• The field order status will change to Issued once the state team has completed all approvals.

| Field Order   Cha | inge Orders      |                    |                         |                    |   |
|-------------------|------------------|--------------------|-------------------------|--------------------|---|
| No 🕇              | Field Order Date | Account-Contractor | Field Order Description | Field Order Status |   |
| 1                 | 3/12/2024        | 900                | Test 1                  | Issued             | ~ |

### Documents

• Users can find all the documents related to each individual project from the Document grid.

| From Document Locations |             |  |
|-------------------------|-------------|--|
| Name 1                  | Modified    |  |
| Contractor              | 28 days ago |  |

• By clicking on the Contractor folder, user will find the documents related to the individual project, for example: ATP document and Field Order Change Order document etc.

## In Process Field Orders

• All the field order and change order submitted by the state team for all the projects will be displayed here with the details like "Adjustment Type, Item, Labor Quantity and Amount, Material Quantity and Amount".

| Process Field | Order |                  |                    |                         |                    |   |
|---------------|-------|------------------|--------------------|-------------------------|--------------------|---|
|               |       |                  |                    |                         | Search             | ٩ |
| Project       | No    | Field Order Date | Account-Contractor | Field Order Description | Field Order Status |   |
| -             | 2     | 3/27/2024        |                    | Test 1                  | Submitted          | ~ |

• Users can access the Field Order details by clicking on the down arrow and perform all the action as same manner as described in the Active Projects Field Orders section.

## **Payment Requests**

• All submitted, rejected, and drafted payment requests will be visible in the payment request grid on the home page and accessible in the same manner as described in the Active Projects payment section. Each payment will have a unique id for reference.

| yments R    | lequests    |           |             |                |                |                  |   |
|-------------|-------------|-----------|-------------|----------------|----------------|------------------|---|
|             |             |           |             |                |                | Search           | ( |
| ID          | <u>No 1</u> | Project 1 | Submit Date | Payment Status | Payment Amount | <u>Retainage</u> |   |
| <u>1015</u> | 0           |           | 2/2/2024    |                | -              |                  | ~ |
| 5093        |             |           | 2/27/2024   |                |                |                  | ~ |
| <u>1062</u> | 1           |           | 1/16/2024   | Submitted      | \$7,117.80     | \$0.00           | ~ |

NOTE: To view the <u>retainage</u> calculation, the payment must be submitted. If the project is an emergency (or) if a project cost <\$15,000 (or)<120 days, (or) reaches the 50% labor threshold, the retainage will not be calculated or shown.

• The payments will automatically be removed from the grid after it is approved.

## **Request Substantial Completion**

- Upon project completion, the contractor must seek substantial completion for the state team to conduct an inspection.
- The user can submit the Substantial Completion by clicking the check box located in the Project Information section.

| Project No *             | Phase                                                                                         |
|--------------------------|-----------------------------------------------------------------------------------------------|
|                          | Construction                                                                                  |
|                          | Map Link                                                                                      |
|                          | —                                                                                             |
| Original Completion Date | Project Type                                                                                  |
| 1/22/2024                | Standard                                                                                      |
| Current Completion Date  |                                                                                               |
| 1/22/2024                |                                                                                               |
|                          |                                                                                               |
|                          | Project No *<br>Original Completion Date<br>1/22/2024<br>Current Completion Date<br>1/22/2024 |

- NOTE: Users are required to upload the payment release "Affidavit" to submit the "Request Substantial Completion." Failure to do so would prevent users from submitting through the system. You may find the payment release affidavit under each project's documents.
- Following the request for Substantial Completion, the inspection will be carried out by the inspector. if the inspection is satisfactory, the inspector will then recommend that the Engineer,

Program Administrator, and Chief Designee grant final approval.

• Upon all approvals, the project's phase will be changed to "Construction".